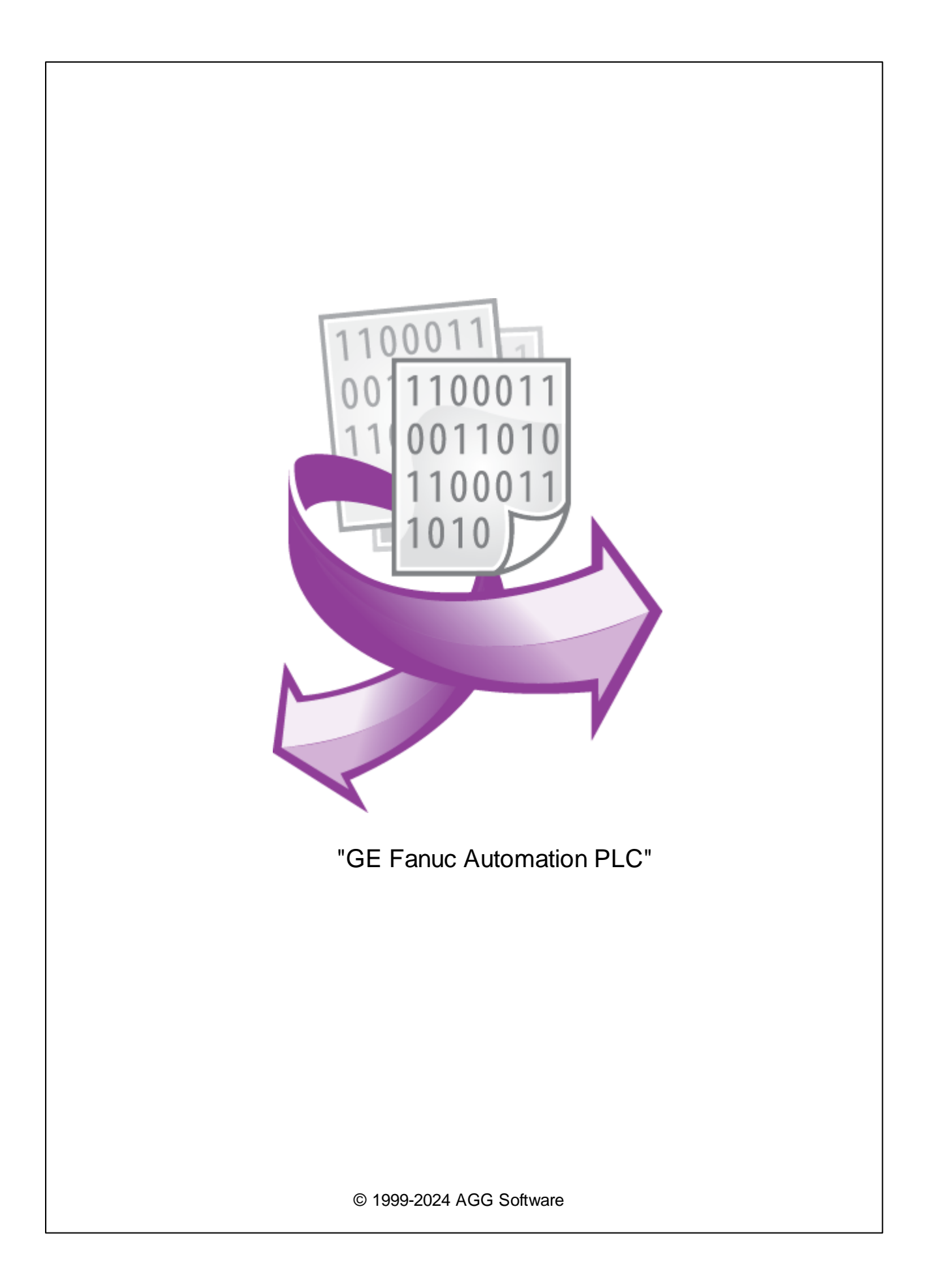

L

| 1 | 1                     |    |
|---|-----------------------|----|
| 2 | 2                     | •  |
| 3 | GE Fanuc Automation 2 | )  |
| 4 | 3                     | ,  |
| 5 | 4                     | •  |
| 1 |                       | ŀ  |
| 2 |                       | ;  |
| 3 |                       | \$ |
| 6 | ? 7                   | ,  |
| 1 |                       | ,  |

| Fanuc Automation.                                                                                                    | , CMM      | - , SNP                 | SNP-X                        |                       | (PLC)<br>,<br>CMM           | GE        |
|----------------------------------------------------------------------------------------------------|------------|-------------------------|------------------------------|-----------------------|-----------------------------|-----------|
| SNP                                                                                                    |            |                         | GE Fanuc                     | Automatio<br>Series 9 | n.<br>0.                    |           |
| SNP-X                                                                                                    |            | S                       | NP, SNP-X                    | SNP.<br>SNP.          | ,                           |           |
| ССМ                                                                                                    | (CCM)<br>: |                         | Series S                     | ies 90-70<br>ix       | Series 90-30 CMI<br>GE Fanu | М.<br>IC. |
| <ul> <li>Series GE Micro</li> <li>Series 90-30 311</li> <li>Series 90-30 313</li> <li>Series 90-30 331</li> <li>Series 90-30 341</li> <li>Series 90-30 350</li> <li>Series 90-30 360</li> <li>Series 90-70 731</li> <li>Series 90-70 772</li> <li>Series 90-70 772</li> <li>Series 90-70 772</li> <li>Series 90-70 781</li> <li>Series 90-70 782</li> <li>GE OPEN -</li> <li>Series Five</li> <li>Series Six CCM2,</li> <li> <ul> <li>•</li> <li>•</li> <li>•</li> <li>•</li> <li>•</li> <li>•</li> <li>•</li> <li>•</li> <li>•</li> <li>•</li> </ul> </li> </ul> |            | :<br>;<br>: I, Q, G, M, | -<br>;<br>;<br>S, SA, SB, SC | c, R, AI, AC          | λ(                          |           |

| 2 | "GE Fanuc Automation PLC" |                             |
|---|---------------------------|-----------------------------|
| 2 |                           |                             |
|   | GE Fanuc Automation PLC   | :                           |
|   | : Windows 2000 SP4 ,      | 32-x 64-x                   |
|   | , _                       |                             |
|   | :                         | 5 MB                        |
|   |                           |                             |
|   | · ·                       |                             |
|   |                           | Advanced Serial Data Logger |
|   | ( ),                      | Alana a contar Data Loggon  |

## 3 GE Fanuc Automation PLC

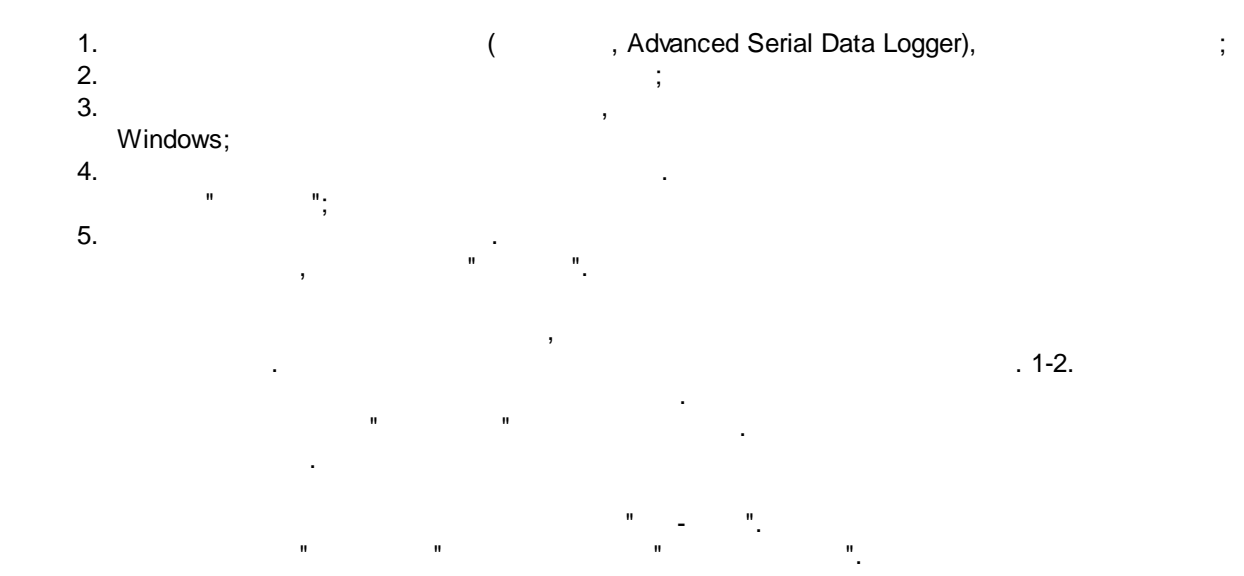

:

.

| Опции конфи                               | ?                                                                                                    | Х     |          |
|-------------------------------------------|----------------------------------------------------------------------------------------------------|-------|----------|
| СОМ порт                                  | Запрос Анализ Фильтрация                                                                                   |       |          |
| Лог-файл<br>Прочее                        | Модуль запроса данных<br>GE PLC (CCM, SNP, SNPx protocols) (plcge.dll) — — — — — — — — — — — — — — — — — — | Настр | outh     |
| Модули                                    | Модуль разбора данных                                                                                      |       | <u> </u> |
|                                           | GE PLC (CCM, SNP, SNPx protocols) (plcge.dll)                                                              | Настр | оить     |
| Запрос Анализ                             | Анализ и экспорт отправленных данных                                                                       |       |          |
| Фильтрация                                | Выберите модчли Фильтрации данных                                                                          |       |          |
| Экспорт<br>данных<br>Обработка<br>событий | Название модуля Верси                                                                                      | я     |          |
|                                           | Вверх Вниз Помощь                                                                                          | Настр | оить     |
|                                           | ОК                                                                                                    | Отм   | ена      |
|                                           | . 1.                                                                                                    |       |          |

,

".

,

Plug-in -

Advanced Serial Data Logger

- , - , \_ " "

-

© 1999-2024 AGG Software

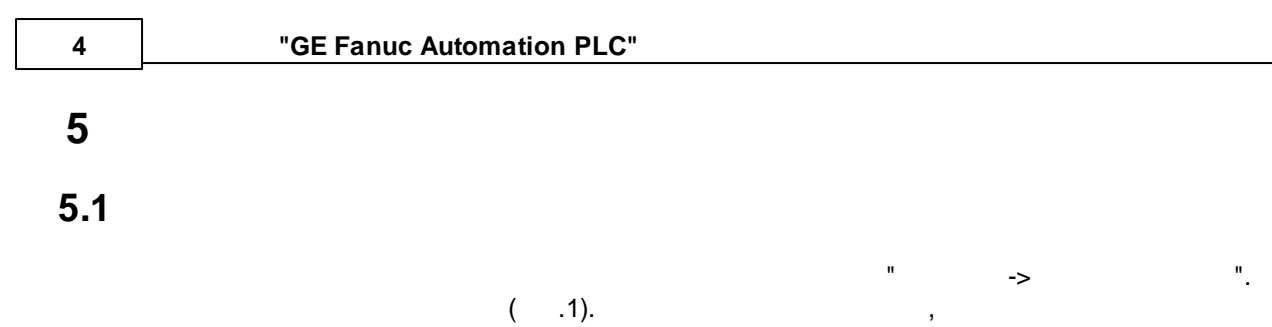

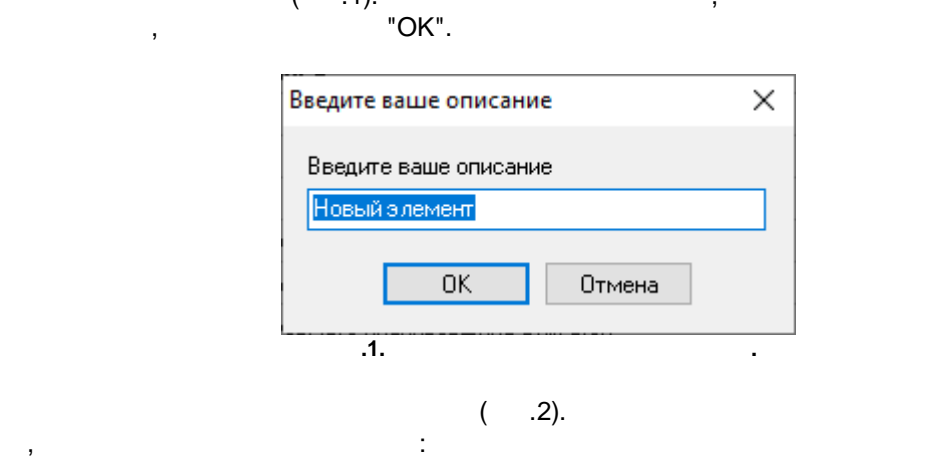

- - ,
- •
- ;
- CCM 0 72. SNP SNP-X SNP ID: (0-9, A-F); - ( ) , %R1 0;
- -
- - :

;

| - |   |
|---|---|
|   | • |
| • |   |

| GE PLC 4.0.20 build 1118 — 🗆 🗙                             |                           |  |  |  |  |
|------------------------------------------------------------|---------------------------|--|--|--|--|
| Протокол SNP-X                                             |                           |  |  |  |  |
| Адрес источника 1                                          |                           |  |  |  |  |
| 0                                                          |                           |  |  |  |  |
| Свойство                                                   | Значение                  |  |  |  |  |
| Request #1                                                 | ^                         |  |  |  |  |
| 🗹 Посылать запросы, иначе об                               | брабатывать только ответы |  |  |  |  |
| Адрес назначения                                           | 2                         |  |  |  |  |
| Память                                                     | Регистры (%R)             |  |  |  |  |
| Адрес данных                                               | 0                         |  |  |  |  |
| Считать значений                                           | 4                         |  |  |  |  |
| Ожидание ответа (мс)                                       | 10000                     |  |  |  |  |
| 🗆 Метод запроса                                            |                           |  |  |  |  |
| 🔿 Однажды, при старте про                                  | граммы                    |  |  |  |  |
| 🖲 Опрос                                                    |                           |  |  |  |  |
| Интервал (мс)                                              | 1000                      |  |  |  |  |
| Ед. измерения интерв                                       |                           |  |  |  |  |
| 🗉 Элементы ответа                                          |                           |  |  |  |  |
| 🗆 Item #1                                                  |                           |  |  |  |  |
| Имя                                                        | ITEM1                     |  |  |  |  |
| Смещение                                                   | -1                        |  |  |  |  |
| Количество                                                 | 1                         |  |  |  |  |
| 🗹 Добавлять счетчик к и                                    | имени                     |  |  |  |  |
| Счетчик начинается                                         | я с нуля                  |  |  |  |  |
| Тип данных                                                 | Decimal, 8 bit            |  |  |  |  |
| Прямой, иначе обратный порядок байтов (только числа)       |                           |  |  |  |  |
| Число без знака, иначе со знаком (только десятичные числа) |                           |  |  |  |  |
| Действие -                                                 |                           |  |  |  |  |
| Минимальный интервал между пакетами<br>данных (мс)         |                           |  |  |  |  |
| ОК Отмена                                                  |                           |  |  |  |  |

| 🗏 Метод запроса |                           |              |  |  |
|-----------------|---------------------------|--------------|--|--|
|                 | 🔿 Однажды, при старте про | граммы       |  |  |
|                 | 🖲 Опрос                   |              |  |  |
|                 | Интервал (мс)             | 10000        |  |  |
|                 | Ед. измерения интерва     | Миллисекунды |  |  |
|                 |                           | ·            |  |  |

| • | 2. |  |
|---|----|--|
|   |    |  |

5.3

)

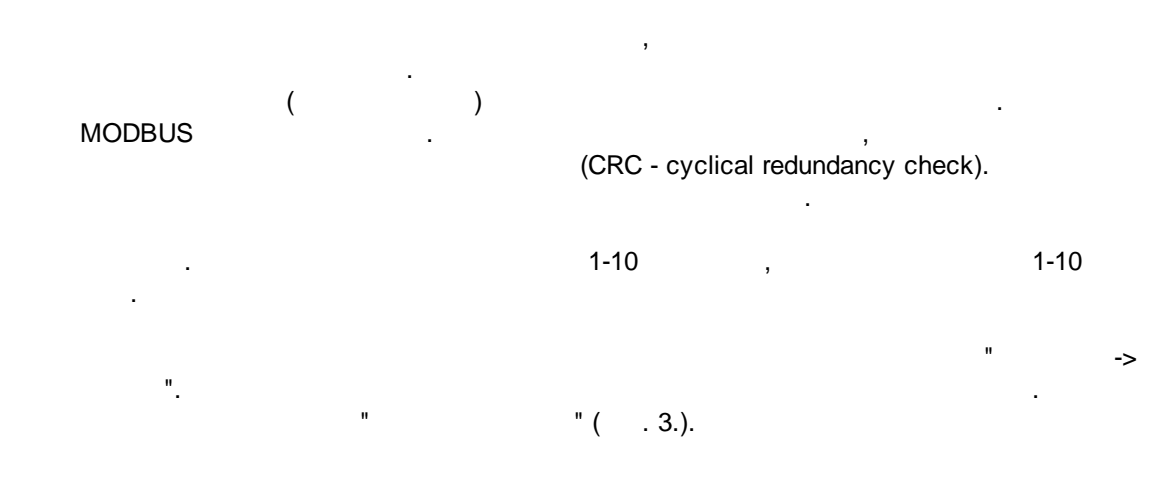

(

:

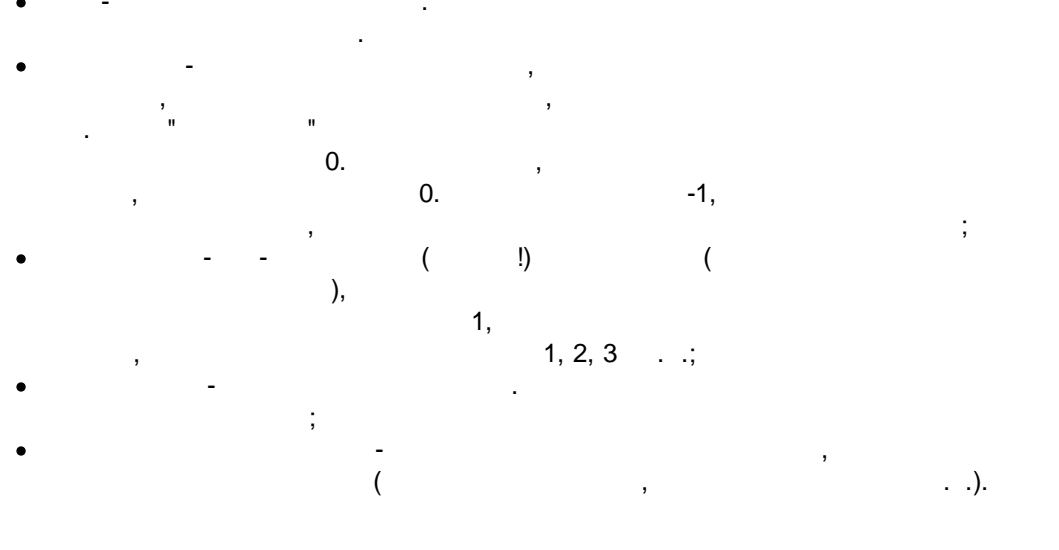

) –

(

"

, "Plugins"

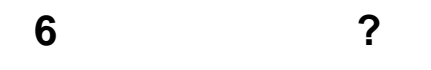

6.1

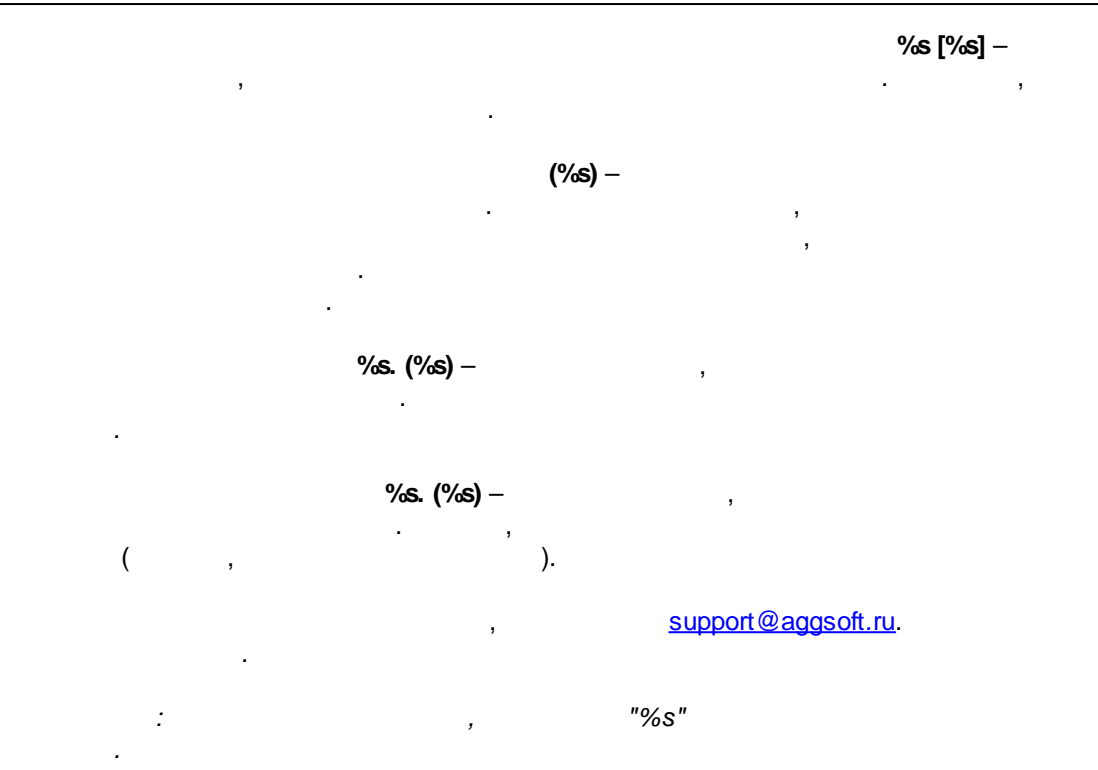